## 6-3 丁張を設置する

線形の管理断面や任意断面に、水平離れ・垂直離れ・鉛直離れを確認しながら、 丁張を設置します。

- ホーム画面の[3D施工]
  をタップします。
- 2 [丁張] をタップします。

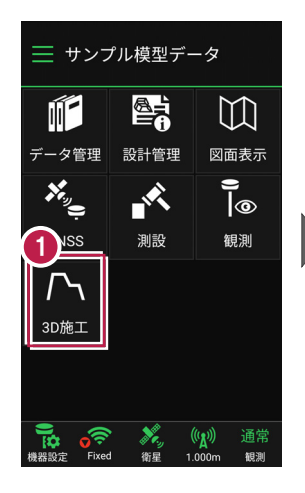

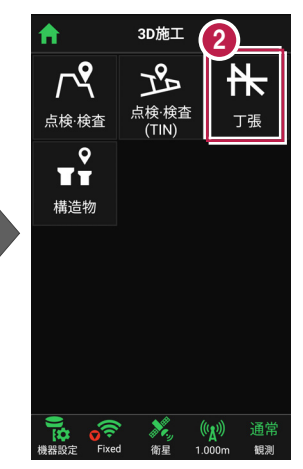

- 3 観測する線形、構築形状 など条件を設定します。
- 【丁張】をタップします。 丁張が起動します。

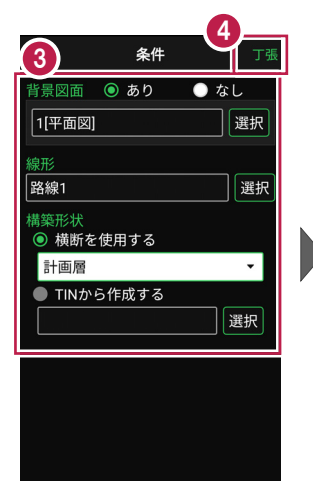

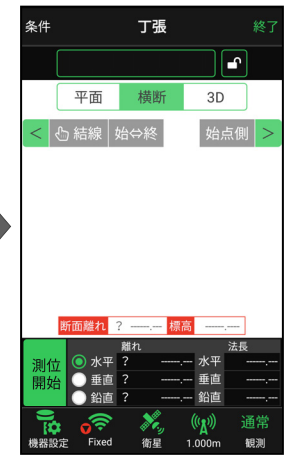

[測位開始] をタップする
 と、GNSSによる測位が開始
 されます。

現在位置が「赤丸」で表示 されます。

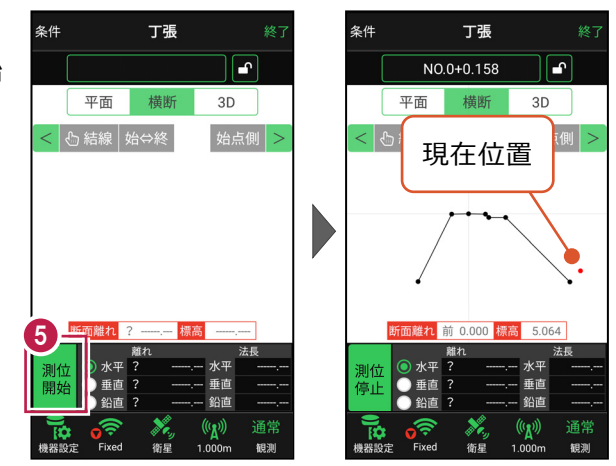

## 以降の手順は

丁張を設置する断面と法面を指定して設置位置に移動し、「断面離れ」「水平離れ」「標高」 「垂直離れ」「法長」などを確認しながら丁張を設置します。

詳しくは「基本操作」の「7 3D施工」の

「7-3 丁張を設置する」を参照してください。